## 1. Introduction

The Auction extension for Magento 2 allows for the integration of an auction feature into your Magento 2 store, enabling buyers to place bids on products and participate in auctions.

# 2. General Configuration

After buying the extension, you can configure it by navigating here through the Magento backend.

| Ŵ                     | Milople<br>Extensions        | ×                         |                 |                    |                   |
|-----------------------|------------------------------|---------------------------|-----------------|--------------------|-------------------|
| CASHBOARD             |                              |                           |                 |                    |                   |
| \$                    | Manage Auction               |                           |                 |                    |                   |
| SALES                 | Manage Bids                  |                           |                 |                    |                   |
| CATALOG               | Configurations               |                           |                 |                    |                   |
|                       |                              |                           | d of your busir | ness' performance, | using our dynam   |
|                       |                              |                           |                 |                    |                   |
|                       |                              |                           |                 |                    | Chart is disab    |
|                       |                              |                           |                 |                    | Revenue<br>\$0.00 |
| MILOPLE<br>EXTENSIONS |                              |                           |                 |                    | Bestsellers       |
|                       |                              |                           | Items           | Total              |                   |
| STORES                |                              |                           | 1               | \$150.00           | Product           |
| SYSTEM                |                              | orodustaustic <u>e ()</u> | 1               | \$60.00            | tets              |
| Jugar Prodeo.nxcl     | inerviest/magento/pub/admin/ | productauction/bi         | usy             |                    |                   |

## 3. Extension Configuration

After purchasing the extension, you can access your serial key from "My Account" dashboard and enter it here to activate the extension.

The status functionality can enable or disable the Magento 2 Auction extension from here.

### 3.1 Standard Auction Settings

In the Standard Auction settings, you will find the following:

The store admin needs to enable to display the current bid price, name of the bidder, display auction price and auction details.

Option to enter the auction rule to display on the frontend.

| MILOPLE EXTENSION | ^ | Status                                 | Enable or DIsable the Module<br>From here.                 |
|-------------------|---|----------------------------------------|------------------------------------------------------------|
| Auction           |   | Status<br>[global]                     | Enable                                                     |
| GENERAL           | ~ | Enter the Provided Serial key [global] |                                                            |
| CATALOG           | ~ | Standard Auction                       |                                                            |
| SECURITY          | ~ |                                        |                                                            |
| CUSTOMERS         | ~ | Show Current Bid Price<br>[global]     | Enable                                                     |
| SALES             | ~ | Show Bidder Name<br>[global]           | Enable                                                     |
| SERVICES          | ~ | Show Auction Price<br>[global]         | Enable                                                     |
| ADVANCED          | ~ | Show Auction details<br>[global]       | Enable                                                     |
|                   |   | Enter the Auction rule Auction Rule    | This tast will display on the frontend side (Product page) |

The admin can enable the floating slider.

| Floating Slider |                        | Option to enable the floating slider. |   |
|-----------------|------------------------|---------------------------------------|---|
|                 | Enable<br>[store view] | Yes                                   | • |

### 3.2 Increment Auction Option

The admin needs to enable the incremental auction option from the backend.

Option to set the incremental price range. For an incremental auction option, a bid will be raised every time. The amount will be increased depending on the current high bid. Also, the current price increases with incremental price as soon as the bidder places a bid.

#### 3.3 Email Notification Option

The admin can enable or disable the email notification. The admin can set to receive an email notification on a new bid.

The admin can set yes to notify outbid buyer using email notification.

Once on winning the bid, the admin can set yes to notify the winner using an email notification.

Option to enter the admin email address.

| Increment Auction Option                           |           | Enable Incremental Auction<br>option |       |        |                           |
|----------------------------------------------------|-----------|--------------------------------------|-------|--------|---------------------------|
| Enable Incremental Auction<br>[global]             | Enable    |                                      |       | •      |                           |
| Ranges<br>[store view]                             | From      | То                                   | Price | Action |                           |
| Set Incremental Price range                        | 20        | 50                                   | 10    | -      |                           |
|                                                    | 100       | 150                                  | 20    |        |                           |
|                                                    | Add       |                                      |       |        |                           |
| Email Notification Ontion                          |           |                                      |       |        |                           |
|                                                    |           |                                      |       |        |                           |
| Email notification to Admin on new Bid<br>[global] | Enable    |                                      |       | •      | Set                       |
| Email notification to outbid buyer<br>[global]     | Enable    |                                      |       | •      | enable/dis<br>ble for ema |
| Email notification to winner<br>[global]           | Enable    |                                      |       | •      | notificatio               |
| ert admin email id Enter admin email address       | admin@gma | il.com                               |       | í      |                           |

### 4. Product Auction Information

The admin can choose the product that is to be kept for the auction using product chooser.

Allows admin to add starting price and reserve price for the product.

Also, the admin can add the start time and stop time for the auction.

Set the number of days till the winner can buy the auctioned product.

The admin can enable or disable the incremental auction option.

|                             |                                      | ← Back               | Delete Auction     | Reset Save     | e and Continue Edit | Save |
|-----------------------------|--------------------------------------|----------------------|--------------------|----------------|---------------------|------|
| PRODUCT AUCTION INFORMATION | Product Auction Information          |                      |                    |                |                     |      |
| Auction Information         | Product                              | miloplee             | elect the proc     | luct using pro | oduct               |      |
| Bids Detail                 |                                      | Select Products      | ch                 | ooser          |                     |      |
|                             | Add starting price starting Price *  | 10                   |                    |                |                     |      |
|                             | Add reserve price Reserve Price *    | 150                  | et start           |                |                     |      |
|                             | Start Auction *                      | 1/1/23 04:28:27 📰 ai | nd stop<br>juction |                |                     |      |
|                             | Stop Auction *                       | 1/31/23 04:28:2' 📰   | time               |                |                     |      |
|                             | Number of Days till winner can buy * | 2<br>Ena             | ble/Disable th     | e Increment    | al                  |      |
|                             | Incremental Status *                 | Enabled 🔻            | optio              | ns             |                     |      |

In the "Bids Detail" grid, the admin can view the complete bid details of a particular product.

| Admin can view the bid details<br>of particular product. |               |                           |        |                |       |                                   |              |
|----------------------------------------------------------|---------------|---------------------------|--------|----------------|-------|-----------------------------------|--------------|
|                                                          |               |                           | ← Back | Delete Auction | Reset | Save and Continue Edit            | Save Auction |
| PRODUCT AUCTION INFORMATION                              |               |                           |        |                |       |                                   |              |
| Auction Information                                      | Bid ID<br>126 | Customer Name<br>john doe |        | Bid Amount     |       | Created At<br>2023-01-11 10:49:50 |              |
| Bids Detail                                              |               |                           |        |                |       |                                   |              |

The admin can get product auction details in grid view from the product auction settings.

Also, allows admin to edit the auction.

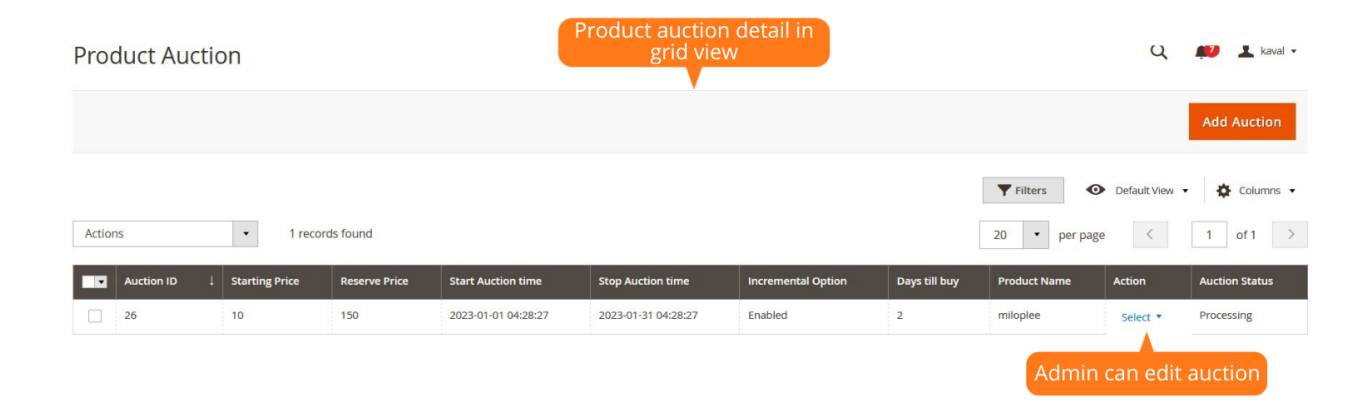

In the "Manage Bids" grid, the admin can view all customer bids.

| Admin can view all customer bids<br>in manage bids menu |                 |              |            |                  |                          |  |
|---------------------------------------------------------|-----------------|--------------|------------|------------------|--------------------------|--|
| Manage Bids                                             |                 | •            |            |                  | Q 📫 🕹 kaval 🗸            |  |
|                                                         |                 |              |            | <b>Y</b> Filters | Default View • Columns • |  |
| Actions •                                               | 1 records found |              |            | 20 -             | per page < 1 of 1 >      |  |
| Bid ID ↓                                                | Customer Name   | Product Name | Bid Amount | Bid Status       | Winner Status            |  |
| 30                                                      | john doe        | miloplee     | 160        | Complete         | Winner of Auction        |  |

.

The buyers can find the auction details of the product on the frontend.

Once after login, the buyers need to click on the "Bid Now" button to place the bid.

| Auction box on from<br>(product page) | htend                                 |                           |
|---------------------------------------|---------------------------------------|---------------------------|
|                                       | miloplee                              |                           |
|                                       | Be the first to review this product   |                           |
|                                       | \$160.00                              | IN STOCK<br>SKU#: milople |
|                                       | ♥ ADD TO WISH LIST                    | MPARE                     |
|                                       | Bid on milop                          | lee                       |
|                                       | Auction Ends in                       | Current Bid Amount        |
|                                       | 19 12 2 59                            | 9 15                      |
|                                       | days hours minutes seco               | nds I Blus                |
|                                       |                                       | Bid Now                   |
|                                       | You have to login First for enter bid |                           |
|                                       |                                       |                           |
|                                       | Click                                 | on that open bidder       |
| LAJIO                                 |                                       | detail in popup           |

In the Magento 2 Auction extension, the customer can check the bidder history for current product in the popup from the Bid Details section on the product page.

| Bid History    |              | Bidder history for current product in popup |                              |                           |
|----------------|--------------|---------------------------------------------|------------------------------|---------------------------|
| Bidder Name    | Product Name | BidAmount                                   | Date & Time                  |                           |
| john doe       | miloplee     | 15                                          | 2023-01-11 10:49:51          |                           |
|                |              |                                             |                              |                           |
| _              |              | Be the                                      | first to review this product |                           |
|                |              | \$1                                         | 60.00                        | IN STOCK<br>SKU#: milople |
| ( Second and a |              |                                             | DD TO WISH LIST              | ARE                       |

Once after the auction is completed for the specific product, it displays a message that bidding has been done for that particular product.

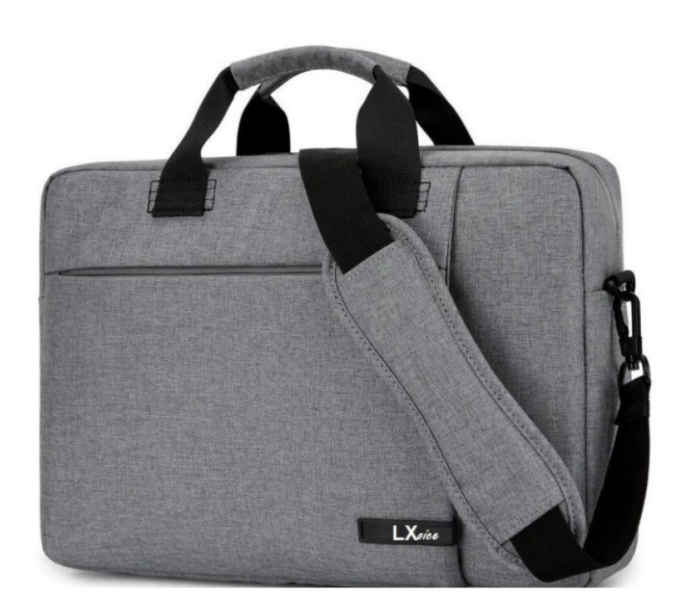

| After auction is expire<br>show this box |                           |  |  |  |  |  |
|------------------------------------------|---------------------------|--|--|--|--|--|
| Bidding has been done for this product   |                           |  |  |  |  |  |
| ADD TO WISH LIST                         | ADD TO COMPARE            |  |  |  |  |  |
| \$160.00                                 | IN STOCK<br>SKU#: milople |  |  |  |  |  |
| Be the first to review this prod         | luct                      |  |  |  |  |  |
| miloplee                                 |                           |  |  |  |  |  |

In the "My Bids" tab, the customers can view bidding details such as product name, bidding price, status, and winning status.

The winner can click on "Buy Now" button and can easily purchase the auctioned product.

|                                                                     |          | C            | ustomer can<br>My B | view bids<br>ids tab | using             |                           |                                      |
|---------------------------------------------------------------------|----------|--------------|---------------------|----------------------|-------------------|---------------------------|--------------------------------------|
| My Account<br>My Orders                                             | My E     | Bids         |                     |                      |                   |                           |                                      |
| My Downloadable Products<br>My Wish List                            | Bid ID # | Product Name | Bidding Price       | Bid Status           | Winning Status    | Created At                |                                      |
| Address Book                                                        | 30       | miloplee     | 160                 | Complete             | Winner of Auction | 2023-01-11 10:58:29       | Buy Now                              |
| Account Information<br>Stored Payment Methods<br>Billing Agreements |          |              |                     |                      |                   | Click on bu<br>can purcha | ay now btn winner se auction product |
| My Product Reviews                                                  |          |              |                     |                      |                   |                           |                                      |
| Newsletter Subscriptions My Bids                                    |          |              |                     |                      |                   |                           |                                      |

Also, the customer will receive the mail with product details like product name, bid price and date.

| ? | Admin <kaval@milople.com<br>to me ▼</kaval@milople.com<br>        | > | Outbid mail to the customer |
|---|-------------------------------------------------------------------|---|-----------------------------|
|   | Default                                                           |   |                             |
|   | Hello kaval ,                                                     |   |                             |
|   | We have bidded a bid of<br>\$20 on Your behalf on<br>this product |   |                             |
|   |                                                                   | - | \$20                        |
|   | Date                                                              | - | 2023-01-11 04:56:40         |
|   | Product                                                           | 5 | miloplee                    |

Option to notify the winner using an email. The winner can purchase the auctioned product using the link provided in the mail.

| ? | john doe <kaval@milople.com><br/>to me ▼</kaval@milople.com> | Winner mail                                                                              |
|---|--------------------------------------------------------------|------------------------------------------------------------------------------------------|
|   |                                                              | Default                                                                                  |
|   |                                                              | Dear john doe,                                                                           |
|   |                                                              | You are winner of Auction for Product: miloplee                                          |
|   |                                                              | Please Consider below price.                                                             |
|   |                                                              | You can get it Right Now.                                                                |
|   | Customer can<br>produ                                        | purchase the auction<br>act using mail                                                   |
|   |                                                              | Thank you for using our services. Visit our store for more products and exciting offers. |

Once the winner clicks on the "Buy Now" button, the product automatically gets added to cart and gets redirected to the cart page.

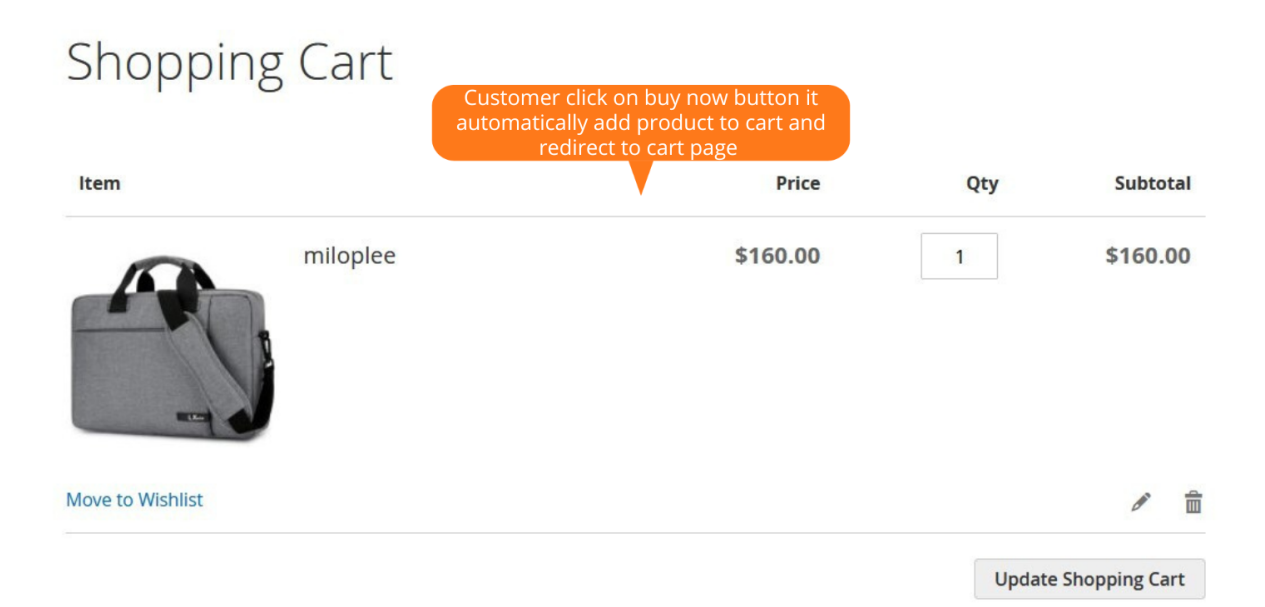

The shoppers can view the products kept in auction on the product page in the form of a slider.

| Products kept in a<br>the form of slider of     | uction is displayed in<br>on the product page. |                                   |
|-------------------------------------------------|------------------------------------------------|-----------------------------------|
|                                                 |                                                |                                   |
|                                                 | Default welcome                                | msg! Sign In or Create an Account |
| 🚫 LUMA                                          | Search e                                       | ntire store here Q 🗽 1            |
| What's New Women V Men V Gear V Training V Sale |                                                |                                   |
| Home > Gear > Bags > Strive Shoulder Pack       |                                                |                                   |
|                                                 | Strive Shoulde                                 | r Pack                            |
|                                                 | ★★★★★ 2 Reviews Add Y                          | /our Review                       |
|                                                 |                                                |                                   |
|                                                 |                                                | Auction Products                  |
|                                                 | Qty                                            |                                   |
| E a                                             | 1                                              |                                   |
|                                                 | Add to Cart                                    | Joust Duffle Bag                  |
|                                                 |                                                |                                   |